# <u>Tutorial on the new Levin Library Catalog</u> August, 2011

## PART I: HOW TO LOGIN TO YOUR LIBRARY ACCOUNT

You will need to be logged into the catalog to view your library account, renew items, place holds, and save searches.

- 1) Go to the library catalog at <u>http://artemis.curry.edu</u>.
- 2) Click on "Login" in upper right.

3) Under "Students, staff, and faculty" type your MyCurry Portal username and password. Then click "Login." *Note: Your Portal password may differ from your network login.* 

| CURRY COLLEGE<br>Levin Library                                                                                     |
|----------------------------------------------------------------------------------------------------|
| Students, Staff, and Faculty<br>Username:<br>(use your Portal username)<br>Password:<br>(use your Portal password) |
| Alumni<br>Your Name:<br>(Example: John Smith)                                                                      |

### PART II: HOW TO REQUEST AN ITEM (HOLDS)

If you'd like an item held for you at the circulation desk, you can place a request. Checked out items will be held for you as soon as they are returned, all other items will be available within one business day. You will be notified by email when your requested item is available.

1) When you find an item you want to request, just click on "Request" at the top right of the screen:

| New Search           | 📕 Print H                                                                |
|----------------------|--------------------------------------------------------------------------|
|                      |                                                                          |
|                      |                                                                          |
| teturn to Browse 🔹 L | imit/Sort Search                                                         |
| System Sorte         | d 🖌 Search                                                               |
| to available items   |                                                                          |
| 2                    | New Search<br>eturn to Browse 💥 L<br>System Sorte<br>to available i tems |

2) If you are not already logged in, you will be prompted to do so. Use your MyCurry Portal username and password.

3) You will see a "Request Verification" form. Fill in any special instructions (i.e. "please send to my office" and you can include a "cancel if not filled by" date (this is optional):

| lequest Verific                       | ation                          |                                                                 |                                        |
|---------------------------------------|--------------------------------|-----------------------------------------------------------------|----------------------------------------|
| Requesting Health<br>edited by George | education and you<br>Campbell. | You are logged in as Single<br>th : a review of research and do | y, Emily Summer<br><b>evelopment /</b> |
|                                       |                                | Optional                                                        |                                        |
| Please enter any s                    | pecial instructions:           |                                                                 |                                        |
| Please send thi Cancel if not filled  | by:                            | a intercampus mail. Thank                                       | s!                                     |
| Date<br>Mon th Month V                | ay Day 💙 Year Yea              | ır 💌                                                            |                                        |

4) Click "Submit." You should get a message saying your hold has been placed. You will be notified by email when your item is available:

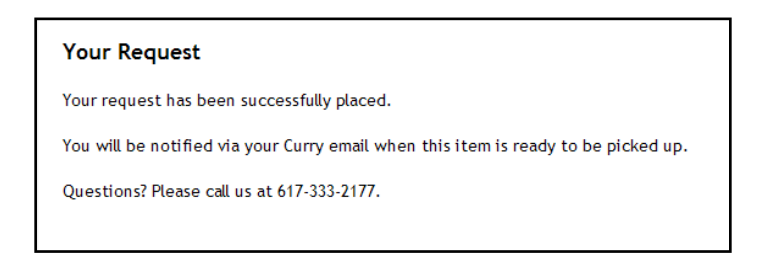

### PART III: HOW TO SAVE A SEARCH

If you have a search you want to use again, you can save it as a "preferred search." You can also set up your preferred searches so that when the library acquires new items that match your search, you will receive an email notification.

1) Login to the catalog. If you are not logged in, you will be prompted to do so. For any search you would like to save, simply click on "Save as preferred search" in upper right. *NOTE: This button does not display unless you are logged in.* 

| SUBJECT                                                                                                    | Retur              | n to Browse 👫 Limit/Sor | t Search P Another Search | Save as preferred search |
|----------------------------------------------------------------------------------------------------|--------------------|-------------------------|---------------------------|--------------------------|
| 0000201                                                                                                    | diamona            |                         |                           |                          |
|                                                                                                    |                    | Limit search to         | available items           |                          |
| SUBJECTS (1-3 01 3)                                                                                                    |                    | Di                      | 1-                        |                          |
|                                                                                                    |                    | Diamon                  | ds.                       |                          |
| 1 <u>Diamond, the spectacular story of earth's rarest treasure and man's greatest greed.</u><br>Hahn, Emily, 1905-1997.<br>Garden City, N. Y., Doubleday, 1956. 1956 |                    |                         |                           | rreatest greed.          |
|                                                                                                    | LOCATION           | CALL #                  | STATUS                    |                          |
|                                                                                                    | Downstairs Shelves | TN990.H3                | AVAILABLE                 |                          |
|                                                                                                    |                    |                         |                           |                          |

2) To view or edit your preferred search, go to your library account by clicking on "Return to My Account" in upper right.

3) Click on "Preferred searches" to display your preferred search.

4) If you would like to be emailed about new items, click the box "Mark for email" and then "Update list." You will now be emailed every time we get a new item that matches your search terms:

| Preferred Searches (1)            |        |
|-----------------------------------|--------|
| Mark to for TITLE<br>Remove Email | Search |
| SUBJECTS                          |        |
| Diamonds                          | Searc  |

#### PART IV: HOW TO SAVE TO "MY LISTS"

You can save items of interest and organize them by topic using "My Lists."

1) When you find an item you want to save for future reference, just click on "Add to My Lists" at the top of the page. If you are not logged in, you will be prompted to do so.

|        | 🖌 Request    | Add to My Lists 📰 MARC Display 🖛 Return to Browse 👫 Limit/Sort S                      |  |
|--------|--------------|---------------------------------------------------------------------------------------|--|
| TITLE  |              | v dogs System Sorted v Se                                                             |  |
|        |              | Limit search to available items                                                       |  |
|        |              |                                                                                       |  |
|        | Name         | Vinocur, Terry.                                                                       |  |
|        | Title        | Dogs helping kids with feelings [electronic resource] / Terry Vinocur.                |  |
|        | Published By | New York : PowerKids Press, 1999.                                                     |  |
| E-Book |              | Click on the following to:<br>check out or get information about this electronic book |  |

2) You will be prompted to choose a list you've already created, or to start a new one:

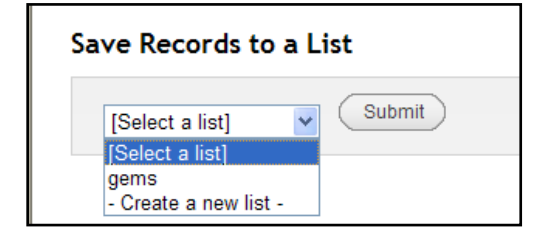

3) To create a new list, just give it a name. You can add a description as well. Click "Submit" to save your list.

| Save Recor   | ds to a List                           |
|--------------|----------------------------------------|
| - Create a r | ew list - 💌                            |
| List Name: D | logs                                   |
| Description: | This is for my research paper A Submit |

- 5) To view or edit your list(s), click on "Return to My Account" in upper right.
- 6) Select "My Lists" from the menu:

| V o requests (holds). |           |        |        |
|-----------------------|-----------|--------|--------|
| Preferred Searche     | S         |        |        |
| Reading Nistory       |           |        |        |
| E My Lists            |           |        |        |
| Sort by Due Date      | Renew All | Renewl | Marked |
| 4 ITEMS CHECKED OUT   |           |        |        |
| RENEW TITLE           | В         | ARCODE | STATUS |
|                       | TI II     |        |        |

7) Your lists will display. To view the items in a list, click on the list name:

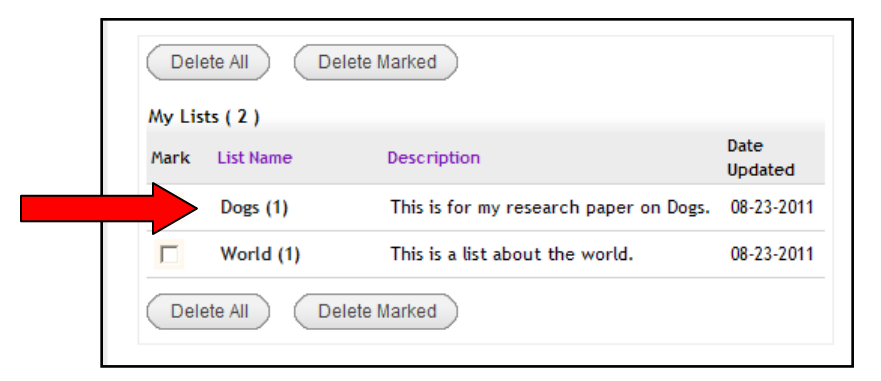

8) You will then be able to view, edit, or delete your list items. You can move items from one list to another, create new lists, and you can also request items directly from your lists:

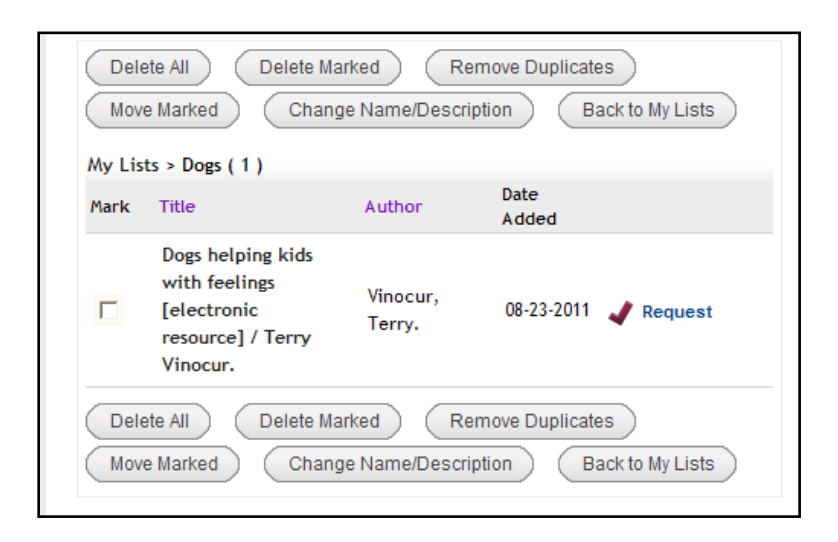

#### PART V: HOW TO GET HELP

Need help? Please call the library at 617-333-2177 for assistance, or email us at eref@curry.edu.

There is also built-in help in the catalog. Just click on "Help Topics" at the top of the screen. Here you can find instructions on searching, saving your searches, and renewals.

| CURRY COLLEGE<br>Levin Library |                  |         |         |
|--------------------------------|------------------|---------|---------|
| My Account                     | Help Topics      | Levin l | Library |
|                                | Searching        |         |         |
|                                | Advanced Searc   | h Tips  |         |
| Singley, Emil<br>EXP DATE:12   | Saving your sear | ches    |         |
|                                | Renewals         |         |         |
| 🚩 0 request                    | Ask-A-Librarian  |         |         |
| 4 Items ci                     | Contact Us       |         |         |